# Pengujian Keamanan Aplikasi Mobile

Studi Kasus: Android

Zaki Akhmad | za at indocisc.co.id | 0xFD57BE80

## Abstrak

Pada paper ini akan dijelaskan metodologi pengujian keamanan aplikasi Android yang disertai dengan contoh implementasinya. Pengujian aplikasi secara teori terbagi menjadi dua, vaitu dinamis dan statis. Pengujian dinamis adalah pengujian yang dilakukan saat aplikasi dijalankan. Kebalikannya, pengujian statis adalah dilakukan dengan melihat kode sumber (source pengujian yang dilakukan tanpa menjalankan aplikasi. Contoh implementasi aplikasi yang diuji Berikut ini adalah garis besar sistematika adalah aplikasi Wordpress untuk Android (sebagai contoh aplikasi open source) dan aplikasi Twitter untuk Android (sebagai contoh aplikasi close source). Metodologi yang dijelaskan ini bersifat agnostik, sehingga bisa diimplementasikan pada beragam platform aplikasi mobile lainnya.

# 1 Pengantar

Aplikasi mobile saat ini semakin banyak dikembangkan seiring semakin terjangkaunya harga ponsel cerdas yang berarti semakin banyak juga penggunanya. Aplikasi mobile yang ada saat ini sangat beragam. Mulai dari aplikasi game sederhana yang tidak membutuhkan koneksi jaringan, aplikasi jejaring sosial hingga aplikasi mobile banking yang mampu melakukan transaksi keuangan.

Pengguna akhir pada umumnya tidak memiliki kesadaran yang tinggi akan keamanan aplikasi. Misalnya, terdapat aplikasi game yang diunduh bisa jadi mengandung *malware* yang mengakses data di ponsel. Atau terdapat aplikasi yang menyimpan kredensial di dalam ponsel dalam keadaan tak terenkripsi. Contoh lainnya, aplikasi yang tidak menggunakan jalur terenkripsi saat melakukan otentikasi atau mengirim informasi sensitif.

# 2 Teori

Berikut ini adalah dasar teori pengujian aplikasi mobile. Pengujian diklasifikasikan menjadi dua yaitu dinamis dan statis. Pengujian dinamis dilakukan dengan menjalankan aplikasi, untuk selanjutnya dilakukan analisis. Pengujian statis dilakukan tanpa menjalankan aplikasi, analisis code) aplikasi.

pengujian aplikasi mobile:

- 1. Dinamis
  - 1. Analisis network traffic
  - 2. Analisis remote services (HTTP/SOAP/dll)
  - 3. Debug aplikasi
- 2. Statis
  - 1. Dapatkan aplikasi
    - 1. Ekstrak aplikasi dari device
    - 2. Dapatkan berkas apk dari pengembang
  - 2. Lakukan reverse engineering
  - Lakukan source code review
    - 1. Menggunakan static analysis tool
    - Manual
  - 4. Lakukan disassembly
  - 5. Lakukan patch

## 3 Konfigurasi Lab

Pada bagian ini akan dijelaskan konfigurasi lab yang digunakan dalam melakukan pengujian. Lab pengujian dapat dilakukan langsung dari perangkat mobile atau bisa juga menggunakan emulator. Berikut detail kedua konfigurasi lab tersebut:

### 3.1 Langsung dari Device

Berikut ini adalah daftar kebutuhan untuk konfigurasi lab pengujian langsung dari device:

- Mobile device (MD)
- Kabel data
- Access point (AP)
- Hub
- Kabel LAN
- Komputer (PC)

Untuk akses langsung ke device dari komputer digunakan kabel data.

PC --- kabel data --- MD

Gambar 1: Skema Akses Langsung

Access point, Hub dan kabel LAN diperlukan untuk pengujian pada sisi keamanan jaringan. Berikut ini adalah diagram skema topologi pengujian keamanan jaringan aplikasi.

Internet --- Hub --- AP – MD

Komputer

Gambar 2: Skema Jaringan

### 3.2 Menggunakan Emulator

Apabila tidak memiliki *mobile device* bukan berarti tidak bisa melakukan pengujian. Pengujian aplikasi *mobile* dapat memanfaatkan emulator yang ada.

Platform mobile pada paper ini dibatasi pada Android. Pada paper ini tidak akan dijelaskan bagaimana menyiapkan: instalasi & konfiguras SDK Android. Untuk petunjuk bagaimana menyiapkan SDK Android dapat dilihat pada situs pengembang Android. Usai SDK Android siap, dapat dipilih versi Android mana yang emulatornya ingin disiapkan. Silakan pilih sesuai kebutuhan. Emulator pada Android disebut dengan Android Virtual Device (AVD). Versi terakhir emulator Android terbaru saat paper ini ditulis adalah Android 4.03 dengan API Level 15.

|           | Create new Android Virtual Device (AVD) |
|-----------|-----------------------------------------|
| Name:     |                                         |
| Target:   | ~                                       |
| CPU/ABI:  | Android 2.2 - API Level 8               |
| SD Card:  | Android 3.1 - API Level 12              |
|           | Android 4.0 - API Level 14              |
|           | Android 4.0.5 - API Level 15            |
| Snapshot: | Enabled                                 |
| Skin:     | Built-in:                               |
|           | O Resolution: x                         |
| Hardware: | Property Value New                      |
|           | Delete                                  |
|           |                                         |
|           |                                         |
|           |                                         |
| Overri    | de the existing AVD with the same name  |
|           |                                         |
|           |                                         |
|           |                                         |

Gambar 3: Android Virtual Device

# 4 Pengujian Dinamis

## 4.1 Aplikasi Wordpress

Wordpress merupakan aplikasi F/OSS Content Management System (CMS) blog. Selain dikembangkan aplikasi blog engine Wordpress itu sendiri, dikembangkan juga aplikasi Wordpress untuk Android. Aplikasi Wordpress untuk Android ini merupakan aplikasi klien yang digunakan untuk mengakses blog Wordpress.

Pada lab pengujian ini, diinstall aplikasi Wordpress pada server, dan aplikasi Wordpress untuk Android pada ponsel Android. Skema jaringan mengikuti Gambar 3 hanya saja tidak perlu tersambung ke Internet karena aplikasi Wordpress terinstall pada server sendiri *(self hosted Wordpress blog)*. Alasan menggunakan *self hosted Wordpress blog* adalah agar analisis dapat dilakukan lebih mendalam dan detail sekaligus lebih sederhana karena tidak memerlukan akses Internet.

Berikut detail versi aplikasi yang digunakan:

- Wordpress: 3.3.1
- Wordpress untuk Android: 2.0.7

### 4.1.1 Analisis Network Traffic

Pertama akan dilakukan analisis network traffic. Tujuan dari aktivitas ini adalah mencari informasi sensitif yang tidak dienkripsi.

Aplikasi Wordpress untuk Android akan digunakan untuk mengakses *self-hosted Wordpress blog* dan melakukan aktivitas sebagai berikut:

- Akses sebagai publik (tanpa otentikasi)
- Melakukan otentikasi, masuk sebagai authorized user.
- Menulis tulisan baru
- Akses menu konfigurasi Wordpress
- Mengubah password

Semua aktivitas ini akan dianalisis dari hasil packet capture-nya. Berikut ini merupakan hasil analisis berkas pcapnya.

| Time                            | Sturre              | Destination          | Protocal        | Lanoth   | 10%                                                                                                    |
|---------------------------------|---------------------|----------------------|-----------------|----------|----------------------------------------------------------------------------------------------------|
|                                 | 7212001011120       | 1061100161110        | 100             |          | council a concolinative noral confecto incuento intreviato nerre la concolinative norale en concernante en concernante en concernate en concernante en concernante en concernante en concernante en concernante en concernante en concernante en concernante en concernante en concernante en concernante en concernante en concernante en concernante en concernante en concernante en concernante en concernante en concernante en concernat |
| 36 4.840742                     | 192.168.2.170       | 72.233.61.123        | 102             |          | 66 354/5 > http://www.seq=13/ Ack=254 Win=6912 Len=0 Tsval=//9253 Tsecr=44068685                                                                                                    |
| 37 4,936991                     | 192.168.2.170       | 216, 155, 195, 253   | HETP            |          | 879 GET /v1/pushchanne1/zak1akhmad7cm001w3d.8338a1d+L85gJ.Ls38e07581yxJ8H18YoPp9Rue34k                                                                                                    |
| 38 4,999016                     | Attiedre_41:11:09   | sansunge_23tbat32    | APP             |          | 60 WHO NAS 192,108,2,1707 Tell 192,108,2,1                                                                                                    |
| 39 5.005363                     | 54H5UF9E_23:54:32   | ACCIEGITE_41:11:09   | 100             |          | SU 192.100.2.170 19 at 00171110123104132                                                                                                    |
| 41.0.000700                     | 100,100,0,170       | 70,000,41,100        | 700             |          | TA DOGT - NAME (COL) CARDON MARTINE MARTINE CON CARDON TO A TANK TO A TANK TO A TANK TANK TANK TANK TANK TANK TANK TA                                                                                                    |
| 42 9 220421                     | 70 200 61 122       | 102 169 2 170        | 109             |          | 74 35007 9 Http://statu. 560-0 Mth-3600 Del-0 H56-1400 SKOL-PEN-1 15V8C-77572 15801-0 W                                                                                                    |
| 42 0 220160                     | 192 168 2 170       | 192 168 2 107        | TOP             |          | 74 49976 a bitte [SYN] Secto Min-5840 Lan-0 MSS-1460 SACK DEBN-1 TOval -779907 TSector M                                                                                                    |
| 44.8.338220                     | 192, 168, 2, 107    | 192, 168, 2, 170     | TOP             |          | 74 http > 49976 [SYN, 40X] Secup Ackul Wing14490 Lenup MSSg1490 S4CK PEPMg1 TSva1u5977                                                                                                    |
| 45.8.307847                     | 192, 168, 2, 170    | 72, 233, 61, 123     | TOP             |          | 66 30007 a http://doc.j.Senal.Ackal.Mine/S840 Lane0 TSval=770609 TSerr=44/06/548                                                                                                    |
| 46 8,412150                     | 192,168,2,170       | 192,169,2,107        | TOP             |          | 66 49676 > http [ACK] Sect1 Acks1 Wins5840 Lenco TSvals779609 TSecrs587725                                                                                                    |
| 47 8,469136                     | 192,168,2,170       | 72,233,61,123        | HTTP            |          | 201 GET /blavatar/f8058ab70af1c8b2e3f18ae036628d1d?s=606d=404 HTTP/1,1                                                                                                    |
| 48 8.534556                     | 192.168.2.170       | 192,168,2,107        | TOP             |          | 298 (TCP segment of a reassembled PDU)                                                                                                    |
| 49 8.534619                     | 192.168.2.107       | 192.169.2.170        | TOP             |          | 66 http > 46676 [ACK] Seq=1 Ack=171 Win=15616 Len=0 TSval=587774 TSecr=779623                                                                                                    |
|                                 |                     |                      |                 |          |                                                                                                    |
| 51 8,563289                     | 192.168.2.107       | 192.168.2.170        | TOP             |          | 66 http > 46676 (ACK) Seq=1 Ack=552 Win=16640 Len=0 TSval=587781 TSecr=779625                                                                                                    |
| 52 8.715250                     | 72.233.61.123       | 192.169.2.170        | TOP             |          | 66 http > 39007 [ACK] Seq=1 Ack=135 Win=7168 Len=0 TSval=44059657 TSecr=779616                                                                                                    |
| 53 8,721480                     | 72.233.61.123       | 192.168.2.170        | HTTP            |          | 328 HTTP/1.1 404 Not Found (text/html)                                                                                                    |
| 54 8.725715                     | 192,168,2,170       | 72.233.61.123        | TOP             |          | 68 39007 > http [ACK] Seq=136 Ack=263 Win=6912 Len=0 TSval=779642 TSecr=44069658                                                                                                    |
|                                 |                     |                      |                 |          |                                                                                                    |
| rane 50: 447                    | bytes on wire (3576 | bits), 447 bytes c   | ptured (3576 bi | ts)      |                                                                                                    |
| thernet II, S                   | rct sansungE_2315a1 | 32 (801/11181231581) | 2), Ust: Quanta | 0_001801 | A (68194181106180194)                                                                                                    |
| Internet Proto                  | col Warsion 4, Src: | 192.168.2.170 (192   | 168.2.170), Dst | 192.168  | .2.107 (192.168.2.107)                                                                                                    |
|                                 | antrol Protocol, Sr | C POPT: 400/0 (400/  | (col)           | cp (au), | seq: 1/1, ACK: 1, Len: Jai                                                                                                    |
| Pansaission C                   |                     | oycesi: #HOLIYOI, #: | 0130171         |          |                                                                                                    |
| [2 Reassembled                  | To beginnes toos    |                      |                 |          |                                                                                                    |
| 12 Reassembled<br>00 e8 9a 8f 6 | 5 8c 94 8c 71 f8 2  | 3 5a 32 08 00 45 00  | fq .#Z2.        | .E.      |                                                                                                    |

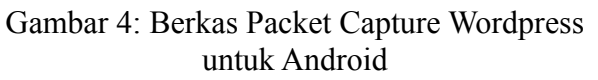

Berdasarkan Gambar 4, dapat terlihat bahwa IP mobile device yang digunakan adalah 192.168.2.170. Hal ini penting untuk diketahui dalam melakukan analisis lebih dalam dan menyusun formula filter packet pada Wireshark yang digunakan sebagai tool untuk menganalisis packet capture.

Lalu kotak merah pada Gambar 4 yang kedua menunjukkan request POST yang dilakukan oleh aplikasi Wordpress untuk Android. Request ini menarik untuk ditelusuri lebih lanjut. Untuk itu dilakukan follow TCP stream pada paket ini.

| <b>X</b> ©                                                                                                    | Follow TCP Stream                                                                                                    |                                                                                                    |                                                                                                    |                                                  |
|----------------------------------------------------------------------------------------------------|----------------------------------------------------------------------------------------------------|----------------------------------------------------------------------------------------------------|----------------------------------------------------------------------------------------------------|--------------------------------------------------|
|                                                                                                    | Stream Content                                                                                                    |                                                                                                    |                                                                                                    |                                                  |
| PATT All gran (mr. 24) at TFPL1.1<br>part and the second of the TFPL1.1<br>part and the second of the TFPL1.1<br>part and the second of the TFPL1.1<br>part and the second of the TFPL1.1<br>part and the second of the TFPL1.1<br>part and the second of the TFPL1.1<br>part of the TFPL1.1<br>part of th | Inngarats-parato-values<br>altravioletta in rindra<br>ber-rented s-manaport<br>ber-rented s-manaport<br>istation handle s-related<br>v/booleans-/values-/para | vei do la y de-yvaluee-y para<br>et le popular de y anno 1990<br>et le la popular de la construction<br>et la construction de la construction<br>ta la construction de la construction<br>ta la construction de la construction<br>de la construction de la construction<br>de la construction de la construction<br>de la construction de la construction<br>de la construction de la construction<br>de la construction de la construction<br>de la construction de la construction<br>de la construction de la construction<br>de la construction de la construction<br>de la construction<br>de la constru | m-param-salue-string-<br>vetring-restential, ever<br>tring-string-factor (pre-val<br>respective)<br>tring-salution of the val<br>etter/1.1 200 04 | 2a-/string=/<br>gress/string=/<br>user/<br>tuer/ |
|                                                                                                    |                                                                                                    |                                                                                                    |                                                                                                    | ¢                                                |
| Entire conversation (1406 bytes)                                                                                                    |                                                                                                    |                                                                                                    |                                                                                                    | ×                                                |
| ASCII                                                                                                    | C EBCDIC                                                                                                    | U Hex Dump                                                                                                    | C Arrays                                                                                                    | • Rew                                            |
| E Belp                                                                                                    |                                                                                                    |                                                                                                    | M Filter Out This Stream                                                                                                    | € Close                                          |

Gambar 5: String Username & Password

Dari hasil analisis paket terlihat saat user akan menulis tulisan baru, username dan password dikirimkan dalam bentuk string tanpa melalui kanal terenkripsi.

Hasil penelusuran lebih lanjut menunjukkan bahwa username dan password **selalu** disertakan dalam setiap request aplikasi saat akan mengakses server.

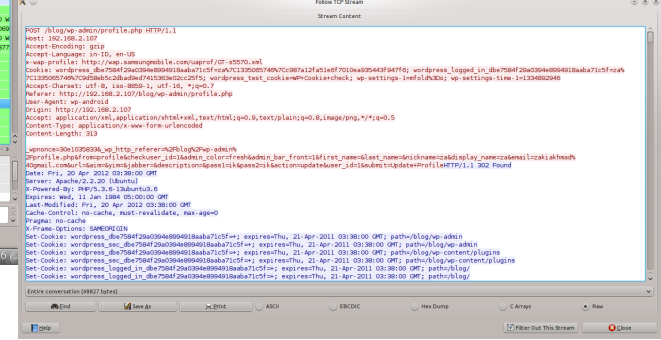

Gambar 6: Ubah Password

Saat password user Wordpress diubah bukan melalui aplikasi Android, maka aplikasi Android tidak lagi bisa mengakses blog. Hal ini dilakukan untuk mengetahui bagaimana aplikasi menyimpan password.

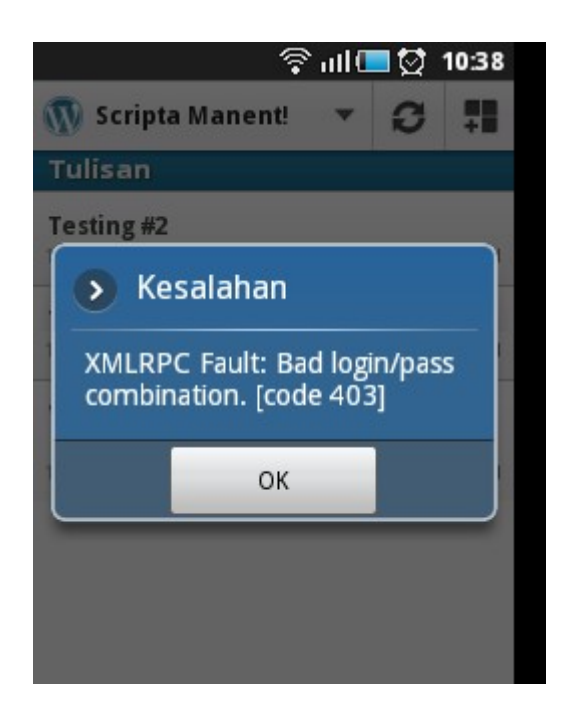

Gambar 7: Login Usai Password Diganti

Ternyata aplikasi menyimpan password pada semacam berkas konfigurasi. Jadi, perlu dilakukan konfigurasi ulang pada aplikasi dengan mengubah nilai password untuk bisa kembali login.

Dari keseluruhan pengujian, terlihat bahwa desa aplikasi wordpress untuk Android tidak aman. Username dan password dikirim dalam bentuk string dalam setiap request melalui kanal tak terenkripsi.

Cara sederhana meningkatkan keamanan aplikasi Wordpress untuk Android dapat dilakukan dengan menggunakan kanal terenkripsi.Pengguna Android hanya bisa mengakses self-hosted Wordpress blog menggunakan protokol HTTPS. Selanjutnya perlu dipikirkan desain aplikasi yang lebih baik yang **tidak harus selalu** mengirimkan username dan password dalam setiap requestnya. Persisnya pada bagian mekanisme otentikasi aplikasi.

### 4.1.2 Debug Aplikasi

Untuk debug aplikasi, lab yang akan digunakan adalah dengan menggunakan emulator.

Jalankan emulator, lalu gunakan Android Debug Bridge (adb).

```
$ adb devices
List of devices attached
emulator-5554 device
```

Jika muncul device emulator, maka emulator sukses terdeteksi. Aktivitas selanjutnya akan memanfaatkan utiliti dari adb

```
$ adb shell
#
```

Tanda # menunjukkan akses root. Selanjutnya cari informasi sensitif yang dapat diakses.

Informasi sensitif dapat dicari di database. Android menggunakan sqlite3 sebagai database. Pertama, perlu dicari di direktori mana database aplikasi disimpan.

Hasil penelusuran menghasilkan database Wordpress untuk Android disimpan di direktori

Dari keseluruhan pengujian, terlihat bahwa desain data/data/org.wordpress.android/d ata/data/org.wordpress.android/d

Masuk ke direktori tersebut dan lihat daftar berkas yang ada di dalamnya

```
# ls
webviewCache.db
webview.db
wordpress
```

Gunakan utility sqlite3 untuk mengakses database. Berdasarkan hasil penelusuran, ternyata informasi blog tersimpan di database wordpress # sqlite3 wordpress
SQLite version 3.6.22
Enter ".help" for instructions
Enter SQL statements terminated
with a ";"
sqlite>

#### Lalu jalankan perintah dump.

- Jalankan kali pertama
- Log in
- Twit

Berikut ini adalah hasil analisis network traffic aplikasi Twitter untuk Android.

Analisis pertama kali adalah memfilter paket capture dengan filter "http contains twitter". Dari paket pertama hasil fiter tersebut, terlihat paket capture saat proses instalasi dari Google Play. Dari hasil penelusuran tidak ditemukan informasi sensitif pada paket ini.

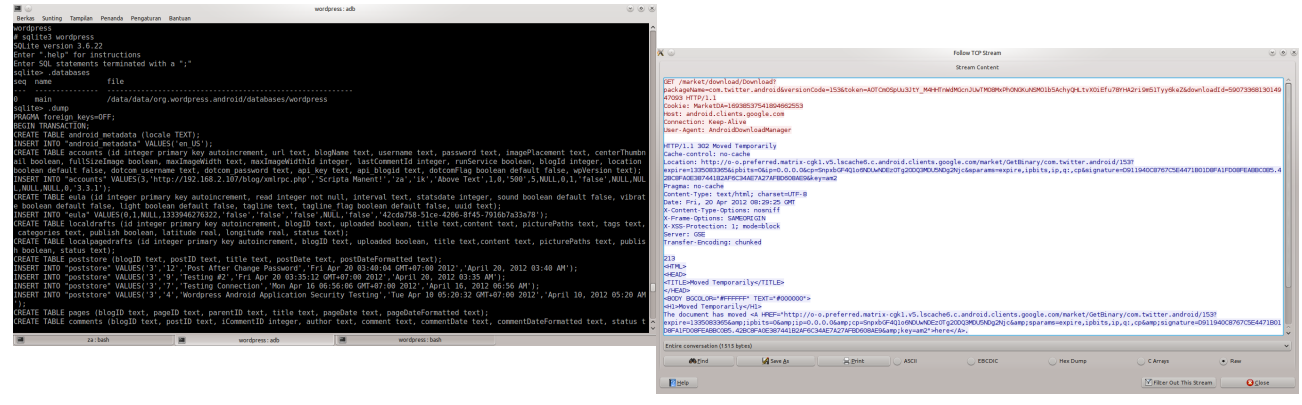

Gambar 8: Hasil Perintah Dump

Terlihat bahwa aplikasi Wordpress untuk Android menyimpan username & password dalam database dengan keadaan plain text. Hal ini menunjukkan aplikasi Wordpress untuk Android tidak aman.

#### 4.2 Aplikasi Twitter

Berdasarkan informasi dari situs pengembang twitter, twitter dikembangkan dengan memanfaatkan perangkat lunak *open source*. Begitupun dengan aplikasi Twitter untuk Android. Namun biarpun menggunakan perangkat *lunak open source*, bukan berarti kode sumber aplikasi Twitter untuk Android dibuka.

#### 4.2.1 Analisis Network Traffic

Analisis network traffic aplikasi Twitter untuk Android menggunakan skema jaringan Gambar 2.

Aktivitas yang dilakukan adalah sebagai berikut:

 Install aplikasi Twitter untuk Android dari Google Play

Gambar 9: Akses Twitter di Google Play/Market

Selanjutnya, penelusuran dilanjutkan pada paket berikutnya masih dengan filter yang sama. Hasil TCP Stream menunjukkan response yang mengandung kata MANIFEST. Untuk menemukan paket lain yang mengandung kata MANIFEST, dapat dilakukan dengan mengubah filter menjadi "http contains MANIFEST". Perlu diingat filter ini merupakan *case sensitive*.

| ~                                 |                         |               | FORDW TCP Scream |                    |                      |     |
|-----------------------------------|-------------------------|---------------|------------------|--------------------|----------------------|-----|
|                                   |                         |               | Stream Cantent   |                    |                      |     |
| ontent-Length: 2364191            |                         |               |                  |                    |                      |     |
| ontent-Type: application/vnd      | android.package-archive |               |                  |                    |                      |     |
| cept-Ranges: bytes                |                         |               |                  |                    |                      |     |
| te: Mon, 09 Apr 2012 08:13:       | G OMT                   |               |                  |                    |                      |     |
| rver: Blob HTTP Service           |                         |               |                  |                    |                      |     |
| KSS-Protection: 1; mode=blo       | k                       |               |                  |                    |                      |     |
| rame-Options: SAMEORIGIN          |                         |               |                  |                    |                      |     |
| st-Modified: Mon, 02 Apr 20       | 2 22:50:13 CMT          |               |                  |                    |                      |     |
| nnection: close                   |                         |               |                  |                    |                      |     |
| Content-Type-Options: nosni       | 1                       |               |                  |                    |                      |     |
| ti.a.ztf                          | NETA-INF/M/NHEESI MF. I | ня            |                  | eSV                | w                    |     |
|                                   | W. +.2[.]               | :Sd           | .Z.TZ. 1         |                    | GTPXE                |     |
| .J                                | 110.1                   |               |                  | f. \$ . 6 nbf. / } |                      |     |
| #62. Pr.c.*')                     |                         |               | k.M. 7           | .V0.8.0            | .U.f)Ak* .NrDv.k 1 1 | .M. |
| eVZ                               | 7.1                     | Y             | 40v.^:           | 5N.H               | G                    |     |
| vb.0#.H.B.c.PC1.                  |                         | 1             |                  |                    | 1'*9.m. Sb'vA        |     |
| * a. a                            | D.G 2. 1 iX D. ^ S      | *d.           |                  |                    |                      |     |
| 6+<                               | - 8 - 1                 | w.m           | A.T              | .0n5               |                      |     |
| a.B                               | uG0Y./ff.p0sl*          | .N7vx3G 1     |                  |                    |                      |     |
| f)                                |                         |               | d. v70bNe        | +.>1Kf=7.1.7       |                      |     |
| A1.vc[.e.]8fNb.M <sup>2</sup> /V  |                         |               |                  |                    |                      |     |
|                                   | 7.)(:                   | ed.s\Fl.}     |                  |                    |                      |     |
| .t. 125.r. xf.1.sk7.xm.           | 1d.r.BluS               |               | 1mK.h            | B                  |                      |     |
|                                   |                         |               |                  |                    |                      |     |
| n.*                               |                         |               | W. W. H. WK.     |                    |                      |     |
| word, G. tk. Sup. J. at           | 75.H                    | 1. 15. 80. d  | .afx.3[30        | 6. f. a r 01       |                      |     |
| 0.M. 0t.wlx. N                    | **.815.7. x.k.).xt.*    | dt. 7.7b8clum | 0                |                    |                      |     |
|                                   |                         |               |                  |                    |                      |     |
|                                   | 10B                     |               | WB .             |                    |                      |     |
| H.Y                               | v).htwt./               | . [.s0.p t    | 0 7n 10f         | br                 | 111 A F. H C C A A   |     |
| -                                 |                         |               |                  |                    |                      | _   |
|                                   |                         |               |                  |                    |                      |     |
| tire conversation (2365070 bytes) |                         |               |                  |                    |                      |     |
| 🗱 tind 🖌 🖌 s                      | e da Beint              | ASCI          | C EBCDIC         | O Hex Dump         | C Arrays 💿 Rew       |     |
|                                   |                         |               |                  |                    |                      |     |
|                                   |                         |               |                  |                    |                      |     |

Gambar 10: Response MANIFEST.

Analisis dari paket ini adalah paket ini merupakan*follow*. Percobaan untuk melakukan re-assemble response dari request paket aplikasi Twitter untuk terhadap berkas gambar, masih gagal dilakukan. Android. Isi MANIFEST tidak bisa terbaca karena tidak berada dalam format clear text.

Skenario selanjutnya adalah melakukan reassemble paket untuk bisa mendapatkan berkas .apk dari aplikasi. Usaha mencari string sensitif (username & password) tidak ditemukan karena jalur komunikasi yang digunakan terenkripsi begitupun isi dari paket tersebut. Bahkan isi twit-pun tidak bisa didapatkan.

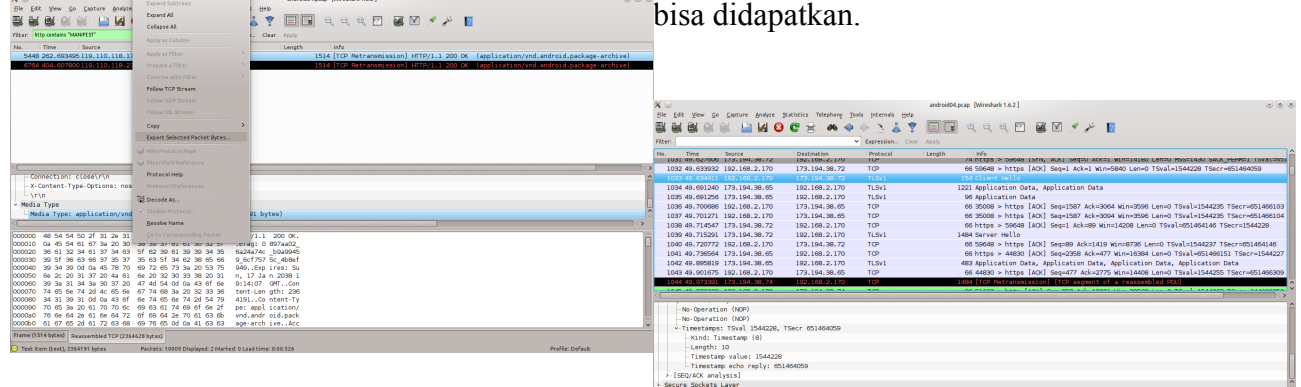

Gambar 11: Reassemble Paket Dari hasil reassemble, didapatkan berkas apk

Dari hasil reassemble, didapatkan berkas apk berukuran 2.3 MB

\$ ls -1 2364191 2012-04-23 17:52 twitter.apk

Analisis berkas apk lebih lanjut akan dibahas pada bagian Analisis Statis. Sekarang kembali melakukan analisis *network traffic*.

|                         | Wireshark: 4219 Expert Infos                                                                                |            |
|-------------------------|----------------------------------------------------------------------------------------------------|------------|
| mors: 0 (0) Warnings: 4 | (501) Nobes: 10 (1594) Chats: 124 (2124) Debalis: 4219                                                      | Ins        |
| Greup Protocol          | Summary                                                                                                    | . â        |
| - Sequence HTTP         | GET /profile_images/SS8870659/Z4KI27_Low_normal.jpg HTTP/1.1\/\n                                            | 1          |
| - Sequence HTTP         | GET /profile_imapes/1773244478/402874_2799252193249_1616871530_2560814_88483765_n_normal.jpg HTTP/1.1       |            |
| - Sequence TCP          | Connection establish request (SVN): server port imaps                                                       | 2 2        |
| - Sequence TCP          | Connection establish acknowledge (SIN+ACK): server port imags                                               | 2          |
| - Sequence HTTP         | GET/dete/Feed/epi/user/ze%40owesp.org?imgmac=1024&max=result=1000&thumbsize=144e,1024a&visibility=visibil   | 2          |
| - Sequence HTTP         | HTTP/1.1 304 Nat Modifiedu/in                                                                               | + TA7      |
| - Sequence HTTP         | GET /prefile_images/1826528511/Untikled_normal.png HTTP/1.1\r\n                                             | , UVV      |
| - Sequence HTTP         | GET /profile_images/2098840509/cover-8_normal.jpg HTTP/1.1\/\n                                              | 4          |
| - Sequence HTTP         | GET /profile_images/2091593835/Toto-twitter-baru_normal.JPG HTTP91.1\/\n                                    | 1          |
| - Sequence HTTP         | GET /profile_images/1440149453/twitter-logo-kompas-tv_normal.jpg HTTP/1.1\r\n                               | 1          |
| - Sequence HTTP         | GET /profile_images/114631381/pboto_normal.pg HTTP/1.1\v/n                                                  |            |
| - Sequence TCP          | Connection establish request (3/N): server port horroom                                                     | , <u> </u> |
| - Sequence TCP          | Connection establish acknowledge (DIN+ACK): server port hpvroom                                             | 4          |
| - Sequence HTTP         | GET /profile_images/2016998541/6d8944a62fb7e3c04c31328f73041dc25abcdefg_normal.jpg HTTP/1.1\/\n             | 1 1        |
| - Sequence HTTP         | GET /profile_images/1157953544/evetar_normal.jpg HTTP/1.1/r/n                                               | 1 + •      |
| - Sequence HTTP         | GET /profile_images/451912986/affan-ong_normal.jpg HTTP)1.1\r/n                                             |            |
| - Sequence HTTP         | GET /profile_images/1838342918/swampy_normal.png HTTP/1.1\/\n                                               | 10         |
| - Sequence HTTP         | GET /profile_images/1626928100/gondrong_normal.jpeg HTTP/1.1\r/n                                            | 1          |
| - Sequence HTTP         | GET/profile_images/2065109964/3bc2d6f080d611e18cf91231380f6290_7_normaljpg HTTP/1.1\r/n                     | 1          |
| - Sequence HTTP         | GET /prefile_images/1979165979/rawa_normal.jpg HTTF)1.1/v/n                                                 | 1          |
| - Sequence HTTP         | GET /profile_images/1090051912/lbukika_2_normal.jpg HTTP)1.1\r/n                                            | 1          |
| - Sequence HTTP         | GET /profile_images/1644271600/ynugrahoLINEART-KUNIS-JENGGOT-TIPIS_normal.grg HTTP/1.1\r/in                 | 1 / 1      |
| - Sequence HTTP         | GET / data/Feed/api/user/zakiakhmad7imgmass=1024&mas-results=1000&htmmbsize=144u,1024u&visibil@pvisible&kin |            |
| -Sequence HTTP          | GET /utm.giPutmwv=6.8.1me8utmn=8669799388utme=8(1Mpg8cation%20Version*2Distribution%20Source*3ICF           | , / u      |
| Sequence HTTP           | POST / HTTP/1.1\/\m                                                                                         | 1          |
| -Sequence HTTP          | HTTP/1.0 200 GK/p/n                                                                                         | 1          |
| - Sequence HTTP         | GET /profile jmages/1821418671/image_normal.jpg HTTP/1.11/in                                                | 1 🔍        |

Gambar 12: Twitter Get Image

Hasil analisis berikutnya, didapatkan request image avatar dari pengguna twitter yang di-

# Gambar 13: Penggunaan Protokol TLSv1

## 4.2.2 Debug Aplikasi

 84
 41
 11
 19
 96
 71
 16
 28
 34
 00
 00
 00
 00
 00
 01
 01
 01
 02
 02
 03
 02
 00
 03
 00
 03
 00
 03
 00
 03
 00
 03
 00
 03
 00
 03
 00
 03
 00
 03
 00
 03
 00
 03
 00
 03
 00
 03
 00
 03
 00
 03
 00
 03
 00
 03
 00
 03
 00
 03
 00
 03
 00
 03
 00
 03
 00
 03
 00
 03
 00
 03
 00
 03
 03
 03
 03
 03
 03
 03
 03
 03
 03
 03
 03
 03
 03
 03
 03
 03
 03
 03
 03
 03
 03
 03
 03
 03
 03
 03
 03
 03
 03<

Debug aplikasi Twitter untuk Android menggunakan konfigurasi lab dengan emulator. Karena pada emulator tidak terdapat akses ke Google Play/Market maka aplikasi twitter akan langsung diinstall dari berkas apk tanpa akses ke Google Play/Market.

Instalasi dilakukan menggunakan tool apk

| \$ adb -s emulator-5554 install        |
|----------------------------------------|
| twitter.apk                            |
| 1435 KB/s (2364191 bytes in<br>1.608s) |
| pkg:<br>/data/local/tmp/twitter.apk    |
| Success                                |

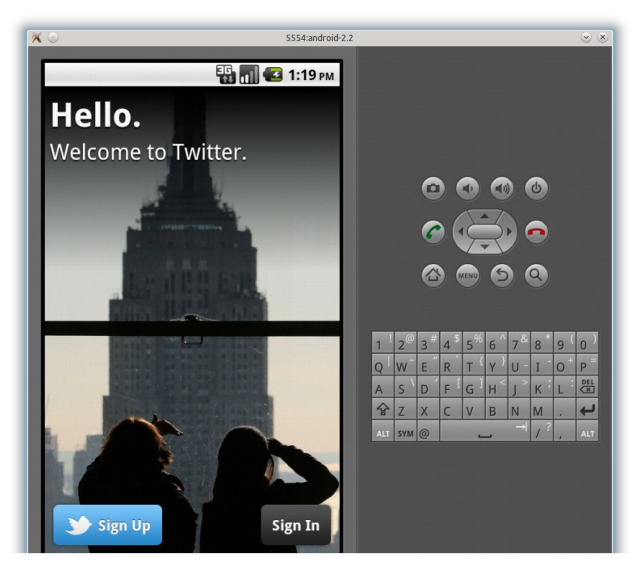

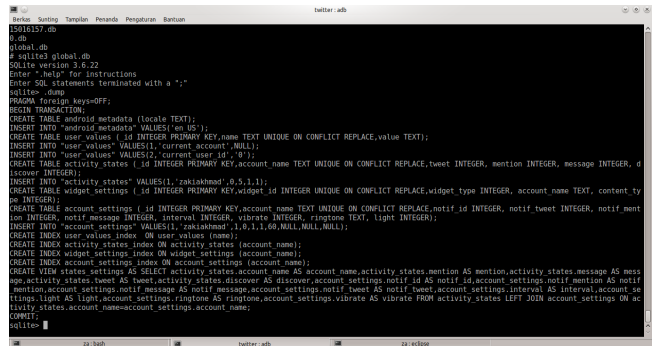

Gambar 15: Dump Global.db Twitter

Dari hasil dump database global.db tidak didapatkan informasi sensitif. Yang bisa dibaca hanya username namun tidak tersedia informasi password.

Gambar 14: Twitter pada Emulator

Selanjutnya, masih menggunakan tool adb, akan dicoba mencari informasi sensitif yang tersimpan di dalam device (emulator). Masuk ke direktori database twitter yang berada di

data/data/com.twitter.android/dat
abases

List berkas yang ada di direktori tersebut:

# ls 15016157.db 0.db

global.db

Akses database menggunakan sqlite3. Pertama akan didump database global

Selanjutnya dicoba dump database lainnya.

| a : bash                                                                         | twitter : adb                 |                      | za : eclipse                                                   |                                            |
|----------------------------------------------------------------------------------|-------------------------------|----------------------|----------------------------------------------------------------|--------------------------------------------|
| sqlite>                                                                          |                               |                      |                                                                | ÷                                          |
| COMMIT:                                                                          | AS C UN U.USEr_Id=c.tag MHb   | Re (u.type=9 OR u.t  | /pe=10) AND U.Tag=-1 ORDER BY                                  | 1. 10;                                     |
| CREATE VIEW user_recommendations_view                                            | # AS SELECT u.*,c.user_id AS  | conn_user_id,c.use   | name AS conn_username,c.name.                                  | AS conn_name FROM user_groups_view A       |
| image FROM search_queries LEFT JOIN u                                            | user_groups_view ON search_c  |                      | _groups_view.tag WHERE user_g                                  | roups_view.type=6;                         |
| query_id,user_groups_view.username AS                                            | S username, user_groups_view. | user_id AS user_id,  | iser_groups_view.image_url AS                                  | image_url,user_groups_view_image_AS        |
| (REATE VIEW slug users view AS SELECT                                            | I search queries, id AS id    | search queries name  | AS name search queries query .                                 | AS query search queries query id AS        |
| status_id, ref_id AS rt_orig_ref_id FR                                           | ROM status_groups_view WHERE  | type=0 AND tweet_t   | /pe=1 AND sender_id=owner_id G                                 | ROUP BY rt_orig_status_id) AS retwee       |
| CREATE VIEW status_groups_retweets_vi                                            | iew AS SELECT status_groups_  | view.*, retweets.*   | FROM status_groups_view LEFT J                                 | OIN ( SELECT g_status_id AS rt_orig_       |
| users.image AS image FROM lists,users                                            | s WHERE lists.creator id=use  | rs.user id;          | nume h5 user nume, user at nume h                              | s name, users. timige_on c HS timige_on c, |
| stor id AS croater id lists i follow                                             | AS i follow lists is last     | ists subscribers AS  | subscribers, Lists.members AS                                  | S page upors image upl AS image upl        |
| CREATE VIEW lists view AS SELECT list                                            | tsid AS _id,lists.owner_ic    | AS owner_id,lists.   | type AS type,lists.list_id AS                                  | list_id,lists.list_name AS list_name       |
| ers s ON sender_id=s.user_id;                                                    |                               |                      |                                                                | tende and their messages carries and       |
| CREATE VIEW messages conversation AS                                             | SELECT nessages.*.s.usernat   | e s username.s.name  | s name, s, image url s profile                                 | image url FROM messages LEFT JOIN us       |
| ername, s.name s_name, s.image_url s_pr<br>id_OPDEP_PV_created_ASC)_CPOUP_PV_thr | rorite_image_url FROM messag  | es LEFT JOIN users   | r uw recipient_id=r.user_id LE                                 | FI JUIN USERS S UN Sender_id=s.user_       |
| CREATE VIEW messages_threaded AS SELE                                            | ECT * FROM (SELECT messages.  | *,r.username r_user  | name,r.name r_name,r.image_url                                 | r_profile_image_url,s.username s_us        |
| d;                                                                               |                               |                      |                                                                |                                            |
| sername AS username users name AS nam                                            | s sender_id, messages.recipie | url users image AS   | mane FROM messages users WHER                                  | messages.is_tast AS is_tast,users.u        |
| CREATE VIEW messages_sent_view AS SEL                                            | LECT messagesid AS _id,mes    | sages type AS type,  | messages.msg_id AS msg_id,mess                                 | ages.content AS content,messages.cre       |
| 1d;                                                                              |                               |                      |                                                                |                                            |
| rs.username AS username,users.name AS                                            | 5 name, users.image url AS in | age url,users.image  | AS image FROM messages, users                                  | WHERE messages.sender id=users.user        |
| created AS created messages sender 1                                             | id AS conder id messages reg  | inient id AS recipi  | pe,messages.msg_10_AS_msg_10,<br>ant id maccanes is read AS_is | read messages is last AS is last use       |
| ps LEFT JOIN users AS user ON user_gr                                            | roups.user_id=user.user_id;   |                      |                                                                |                                            |
| AS statuses, user.geo_enabled AS geo_                                            | enabled,user.image AS image   | user.friendship AS   |                                                                | me AS friendship_time FROM user_grou       |
| ied AS verified, user.profile created                                            | AS profile created, user.ima  | ige url AS image url | user.followers AS followers,u                                  | ser.friends AS friends,user.statuses       |
| me.user.description_AS_description.us                                            | ser.web_url_AS_web_url_user.  | ba color AS ba colo  | user location AS location us                                   | er.protected AS protected.user.verif       |
| CREATE VIEW user_groups_view AS SELEC                                            | CT user_groupsid AS _id,us    | er_groups.type AS t  | /pe,user_groups.tag AS tag,use                                 | r_groups.owner_id_AS_owner_id,user_g       |
| N statuses.author_id=user.user_id LEF                                            | FT JOIN users AS sender ON s  | tatus_groups.sender  | _id=sender.user_id;                                            | ÷                                          |
|                                                                                  |                               |                      |                                                                |                                            |

Gambar 16: Dump 15016157.db Twitter

Hasil dump database lainnya juga tidak menemukan username & password dalam keadaan plaintext. Yang dapat ditemukan hanya *direct message* di twitter pada database 15016157.db

## **5** Analisis Statis

Analisis statis pada prinsipnya adalah melakukan code review. Seorang code reviewer harus mengetahui prinsip dan implementasi dari secure coding. Selain itu, seorang code reviewer juga harus tahu bagaimana menerapkan konfigurasi dengan least privilege.

### 5.1 Aplikasi Wordpress

Berdasarkan hasil analisis dinamis, dicoba dicari bagian dari source code yang menangani otentikasi, dan bagaimana mekanisme menyimpan password. Karena aplikasi Wordpress Privilege ini memang dibutuhkan oleh aplikasi. untuk Android adalah aplikasi dengan kode sumber terbuka, jadi tidak diperlukan melakukan menulis tulisan baru, membaca komentar; reverse engineering. Reverse engineering sederhananya adalah kegiatan membalikkan dari eksternal storage untuk menyimpan file hasil binary aplikasi ke source code.

Berikut ini adalah hasil penelusuran kode sumber aplikasi Wordpress untuk Android. Pertama lakukan pencarian string dengan kata kunci "password". Tool yang digunakan adalah ackgrep yang mampu mencari string dalam satu direktori.

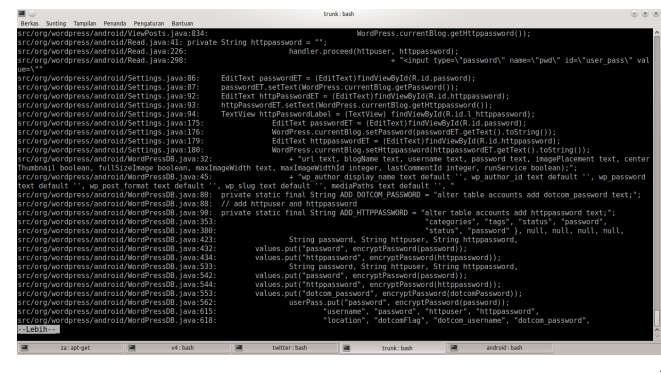

- Kamera
- Menulis pada eksternal storage
- Lokasi

Misalnya: Internet untuk mengakses arsip tulisan, Kamera untuk mengambil gambar; Menulis pada kamera; dan Lokasi untuk fitur posting with geolocation. Jadi aplikasi Wordpress untuk Android sudah menerapkan konsep least privilege.

### 5.2 Aplikasi Twitter

Karena aplikasi Twitter untuk Android tidak open source maka pertama-tama perlu dilakukan reverse engineering. Reverse engineering aplikasi Android dapat dilakukan dengan mengacu pada artikel yang ditulis oleh Jack Maninno.

Ekstrak aplikasi twitter.apk

\$ unzip twitter.apk

Didapatkan berkas sebagai berikut:

```
$ ls
```

AndroidManifest.xml assets classes.dex META-INF orq res

Gambar 17: Kata Password dalam Kode Sumber resources.arsc

Dari hasil pencarian menggunakan ack-grep dapat terlihat, password yang digunakan adalah httppassword. Dengan kode sumber aplikasi ini maka dapat terlihat bahwa memang aplikasi mengirimkan password dalam keadaan plain-text melalui protokol http.

Lalu periksa berkas AndroidManifest.xml Berkas AndroidManifest.xml adalah berkas yang memuat informasi mendasar aplikasi. Perhatikan permission yang dimiliki aplikasi. Apakah permission tersebut benar-benar dibutuhkan aplikasi (ingat kembali konsep keamanan: least privilege).

Berdasarkan penelusuran, permission yang dimiliki oleh aplikasi Wordpress untuk Android adalah:

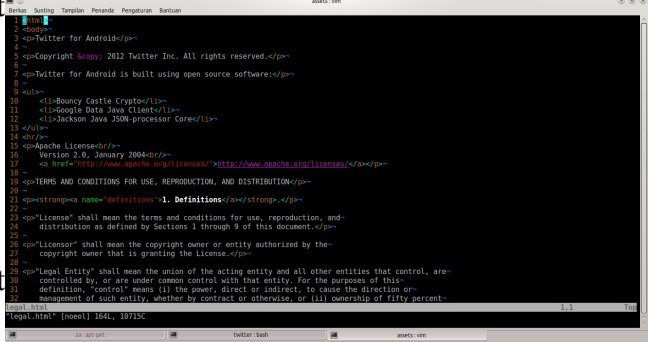

Gambar 18: Informasi Twiter dari Legal.html

Dari berkas legal.html vang terdapat dalam direktori assets diketahui aplikasi Twitter untuk Android dikembangkan menggunakan komponen berikut:

• Internet

- Bouncy Castle Crypto
- Google Data Java Client
- Jackson Java JSON-processor Core

Selanjutnya cari informasi lebih lanjut soal komponen-komponen ini. Apa kegunaanya, bagaimana implementasinya.

Berdasarkan informasi dari situs bouncy castle, bouncy castle merupakan API kriptografi. Dalam implementasinya di Android, yang digunakan adalah yang berbahasa JAVA. Jadi, aplikasi Twitter untuk Android menggunakan bouncy castle sebagai API kriptografi.

Google Data Java Client berguna untuk mengirim query Google Data API (GData) dan melakukan interpretasi responnya. Belum diketahui apa kegunaan library ini pada aplikasi Twitter untuk Android.

Jackson Java JSON-processor Core merupakan *high-performance JSON processor*. Aplikasi Twitter untuk Android menggunakan library ini untuk memproses JSON.

Selanjutnya, lakukan analisis terhadap berkas AndroidManifest.xml. Berkas AndroidManifes.xml berada dalam format biner, jadi informasinya tidak bisa terbaca. Untuk itu perlu digunakan tool apk-tool sebagai tool untuk melakukan reverse engineering berkas apk.

\$ ./apktool d twitter.apk twitter

- I: Baksmaling...
- I: Loading resource table...
- I: Loaded.
- I: Loading resource table from file:

/home/za/apktool/framework/1.apk

- I: Loaded.
- I: Decoding file-resources...
- I: Decoding values\*/\* XMLs...
- I: Done.
- I: Copying assets and libs...

Sekarang sudah didapatkan berkas

AndroidManifest.xml dalam format text. Lakukan analisis terhadap berkas ini.

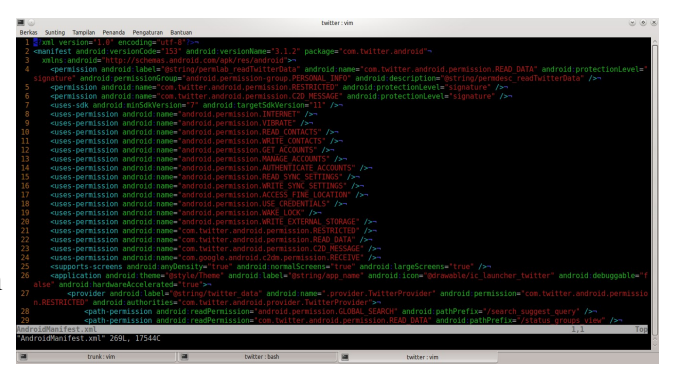

Gambar 19: Berkas AndroidManifest.xml Twitter

Terlihat permission yang dimiliki aplikasi. Berbeda dengan aplikasi Wordpress untuk Android, aplikasi Twitter untuk Android tidak memiliki privilege untuk akses hardware kamera. Jadi pengguna tidak bisa mengakses kamera langsung dari aplikasi Twitter untuk Android.

### 6 Ringkasan

Berikut ini adalah beberapa ringkasan yang bisa dibuat:

- 1. Pengujian aplikasi mobile dilakukan pada level aplikasi, bukan pada level sistem operasi perangkat mobile
- 2. Pengujian aplikasi mobile dapat dilakukan langsung pada device atau dapat juga menggunakan emulator
- Pengujian aplikasi mobile dibedakan menjadi 2: pengujian dinamis, pengujian yang dilakukan saat aplikasi dijalankan; dan pengujian statis, pengujian tanpa menjalankan aplikasi.
- Pengujian dinamis berusaha mencari informasi sensitif dalam keadaan tidak terenkripsi: baik saat melalui transport layer maupun saat disimpan dalam database di perangkat.
- Pengujian statis dasarnya adalah melakukan code review untuk memahami cara kerja aplikasi. Untuk aplikasi yang tidak bersifat opensource, perlu dilakukan

reverse engineering.

# 7 Kesimpulan & Saran

Telah dijabarkan metodologi pengujian aplikasi mobile dengan studi kasus aplikasi Android: Wordpress untuk Android dan Twitter untuk Android

Berikut ini adalah kesimpulan dari penelitian ini:

- 1. Aplikasi Wordpress untuk Android selalu mengirimkan userid dan password dalam setiap request-nya dalam keadaan tidak terenkripsi.
- 2. Aplikasi Wordpress untuk Android menyimpan userid dan password pada database dalam keadaan tidak terenkripsi. http://jack-
- 3. Aplikasi Twitter untuk Android menggunakan transport layer yang password, dan twit dikirim dalam keadaan Platform, O'Reilly terenkripsi.
- 4. Aplikasi Twitter untuk Android menyimpan password pada database dalam keadaan terenkripsi. Pesan langsung (direct message) masih dapat dibaca karena tersimpan dalam format clear text.

Berikut ini adalah saran untuk mengembangkan

penelitian ini lebih lanjut:

- 1. Analisis dinamis: gunakan proxy untuk meng-intercept traffic antara aplikasi dengan server sehingga dapat melakukan analisis lebih dalam.
- 2. Analisis statis: mempelajari bagaimana mengembangkan aplikasi Android yang aman sehingga dapat melakukan code review lebih baik.

# 8 Referensi

APK-Tool, http://code.google.com/p/androidapktool/

Jack Maninno, Reversing Android Apps 101,

mannino.blogspot.com/2010/09/reversingandroid-apps-101.html

terenkripsi saat mengakses server. Userid, Jeff Six, Application Security for the Android

Marko Gargenta, Learning Android, O'Reilly

**OWASP** Mobile Security Project, https://www.owasp.org/index.php/OWASP\_Mobi le Security Project

Situs Pengembang Android, http://developer.android.com

Situs Pengembang Twitter, https://dev.twitter.com